## DBRECOVER FOR MYSQL User Guide

DBRECOVER FOR MYSQL is a MySQL database (InnoDB) recovery tool. It can recover database data in scenarios where there is no backup, such as instance crashes, corrupted InnoDB dictionaries preventing database startup, DROP DATABASE, DROP TABLE, TRUNCATE TABLE, DELETE TABLE, and disk or file system damage.

#### Features:

- Graphical user interface, no need to learn command line.
- Supports MySQL versions from 5.1 to 8.0, including the new data dictionary structure in MySQL 8.0.
- Supports INNODB storage engine.
- Capable of data recovery in various MySQL instance failure scenarios.
- Recovery results in MYSQLDUMP format SQL files.
- Supports recovery of rows deleted with the DELETE command.
- Supports table recovery from DROP TABLE and TRUNCATE TABLE commands.
- Supports database recovery from DROP DATABASE operations.
- Capable of recovery in cases of disk failure or file system damage.
- The free version allows extracting up to 1000 rows per table, and 100 rows of data deleted using the DELETE command.
- Developed in Java, supports operating systems like Windows, Redhat, Centos, Ubuntu.
- Supports recovery of FRM files by converting them into CREATE TABLE SQL statements.

• Supports recovery of large objects like LOB/TEXT.

|            | Navigator                       |
|------------|---------------------------------|
| Ple        | ase select a recovery scenario: |
| ۲          | Conventional recovery           |
| $\bigcirc$ | Drop database recovery          |
| $\bigcirc$ | Drop table recovery             |

| P          | DBRecover for MySQL                                 | -            |
|------------|-----------------------------------------------------|--------------|
| Start Help |                                                     |              |
| FRM        | Navigator                                           | ×            |
| PAGE       | Conventional recovery Select files Select directory |              |
|            | Files                                               |              |
|            | /m01/bin.000008                                     | × î          |
|            | /m01/exampledb/le_ad.frm                            | ×            |
|            | /m01/exampledb/salaries.frm                         | ×            |
|            | /m01/exampledb/le_admin.ibd                         | ×            |
|            | /m01/exampledb/cost_category.ibd                    | ×            |
|            | /m01/exampledb/cost_target.frm                      | ×            |
|            | /m01/exampledb/comprehensive_ability.frm            | ×            |
|            | /m01/exampledb/material_inquiry.ibd                 | ×            |
| B          | ack                                                 | Cancel Start |
|            |                                                     |              |
|            |                                                     |              |

| Ð                                  |            |                                 | DBRe                        | cover for MySQL                  | _ ×                             |
|------------------------------------|------------|---------------------------------|-----------------------------|----------------------------------|---------------------------------|
| Start Help                         |            |                                 |                             |                                  |                                 |
| tvb ^                              |            |                                 |                             |                                  |                                 |
| tvv2                               | Data ×     | Deleted Data                    | a                           |                                  |                                 |
| tvvv                               | Row reco   | or                              | Only 1.000 r                | ows of data will be shown here a | Expor                           |
| tvvv1                              |            |                                 | <b>,</b> -,                 |                                  |                                 |
| classicmodels                      | actor_id   | first_name                      | last_name                   | last_update                      |                                 |
| <ul> <li>employees</li> </ul>      | 28         | WOODY                           | HOFFMAN                     | 2006-02-15 04:34:33              | ^                               |
| <ul> <li>dropped tables</li> </ul> | 29         | ALEC                            | WAYNE                       | 2006-02-15 04:34:33              |                                 |
| FTS_00000000000                    | 30         | SANDRA                          | PECK                        | 2006-02-15 04:34:33              |                                 |
| FTS_00000000000                    | 31         | SISSY                           | SOBIESKI                    | 2006-02-15 04:34:33              |                                 |
| FTS_00000000000                    | 32         | TIM                             | HACKMAN                     | 2006-02-15 04:34:33              | A                               |
| FTS_00000000000                    | 33         | MILLA                           | PECK                        | 2006-02-15 04:34:33              |                                 |
| FTS_00000000000                    | 34         | AUDREY                          | OLIVIER                     | 2006-02-15 04:34:33              |                                 |
| . FTS_00000000000                  | 35         | JUDY                            | DEAN                        | 2006-02-15 04:34:33              |                                 |
| FTS_000000000000                   | 36         | BURT                            | DUKAKIS                     | 2006-02-15 04:34:33              |                                 |
| FTS_00000000000                    | 37         | VAL                             | BOLGER                      | 2006-02-15 04:34:33              |                                 |
| FTS_00000000000                    | 38         | том                             | MCKELLEN                    | 2006-02-15 04:34:33              |                                 |
| FTS_00000000000                    | 39         | GOLDIE                          | BRODY                       | 2006-02-15 04:34:33              |                                 |
| FTS_00000000000                    | 40         | JOHNNY                          | CAGE                        | 2006-02-15 04:34:33              |                                 |
| actor                              | 41         | JODIE                           | DEGENERES                   | 2006-02-15 04:34:33              |                                 |
| i address                          | 42         | ТОМ                             | MIRANDA                     | 2006-02-15 04:34:33              | ~                               |
| app_order_category                 | Table full | name: `empl                     | oyees`.`actor`              |                                  |                                 |
| app_order_officepro                | Table id:  | 378                             | 226                         |                                  |                                 |
| app_order_order                    | Table prir | mary index id:<br>mary page ful | : 236<br>  path: /root/Desk |                                  | 84f3-3fd022a94f27/index/0000000 |
| app_order_orderpro                 |            |                                 |                             |                                  |                                 |
| < ```````````````````````````````` | < [        |                                 |                             |                                  | >                               |

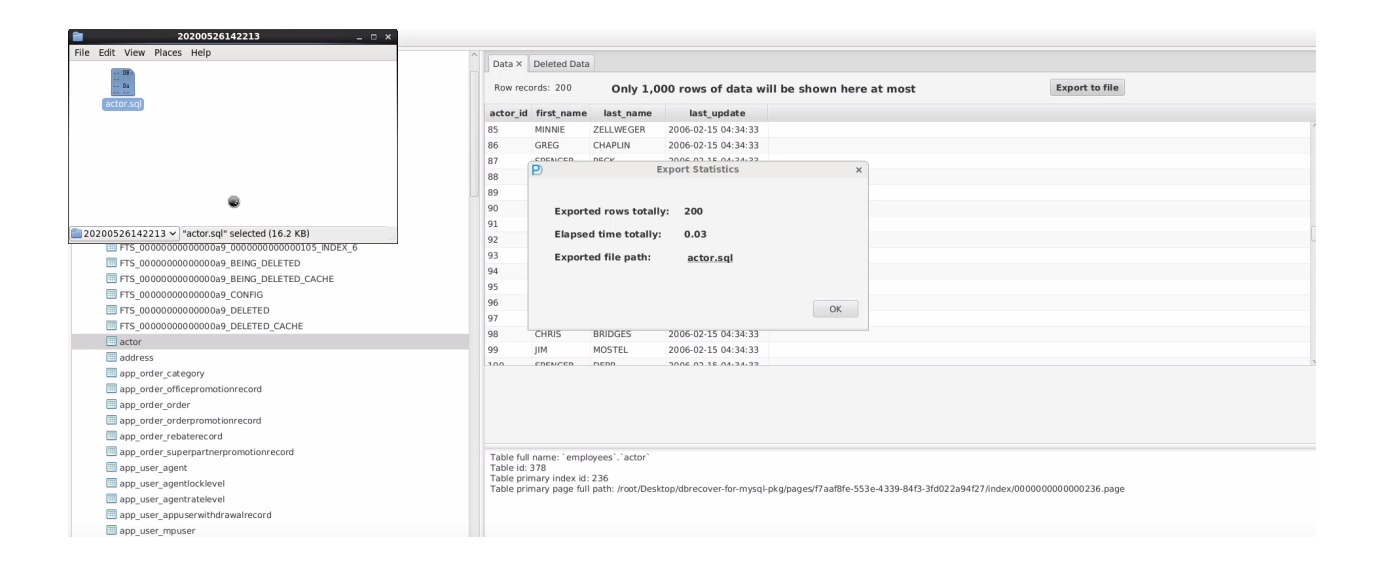

```
File Edit View Search Tools Documents Help
 🤷 🚍 Open 🗸 🖄 Save l 🚖 🐁 Undo 💩 🛛 💥 🖷 💼 🏘 🍂
🖻 actor.sql 🗶
-- Table structure for table `actor`
/*!40101 SET @saved_cs_client = @@charac
/*!40101 SET character_set_client = utf8 */;
                                                                   = @@character_set_client */;
 CREATE TABLE `actor
                 `actor_id` SMALLINT UNSIGNED NOT NULL,
`first_name` VARCHAR(45) CHARACTER SET utf8mb4 COLLATE utf8mb4_general_ci NOT NULL,
`last_name` VARCHAR(45) CHARACTER SET utf8mb4 COLLATE utf8mb4_general_ci NOT NULL,
vast_name VARCHAR(45) CHARACTER SET u
`last_update` TIMESTAMP NOT NULL,
PRIMARY KEY (`actor_id`),
KEY 'idx_actor_last_name` (`last_name`)
) ENGINE=InnoDB;
(*14010E.SET.);
/*!40101 SET character_set_client = @saved_cs_client */;
-- Dumping data for table `actor`
- -
LOCK TABLES `actor` WRITE;
/*!40000 ALTER TABLE `actor` DISABLE KEYS */;
/*140000 ALLER TABLE actor DISABLE KEYS */;
INSERT INTO `actor` VALUES (1,'PENELOPE','GUINESS','2006-02-15 04:34:33');
INSERT INTO `actor` VALUES (2,'NICK','WAHLBERG','2006-02-15 04:34:33');
INSERT INTO `actor` VALUES (3,'ED','CHASE','2006-02-15 04:34:33');
INSERT INTO `actor` VALUES (4,'JENNIFER','DAVIS','2006-02-15 04:34:33');
```

actor.sql (~/Desktop/dbrecover-for-mysql-pkg/data/20200526142213) - gedi

```
mysql -uroot -p < actor.sql</pre>
Enter password: *******
```

```
mysql -uroot -p
Enter password: *******
Welcome to the MySQL monitor. Commands end with ; or \g.
Your MySQL connection id is 13
Server version: 8.0.14 MySQL Community Server - GPL
```

Copyright (c) 2000, 2019, Oracle and/or its affiliates. All rights reserved.

```
Oracle is a registered trademark of Oracle Corporation and/or its
affiliates. Other names may be trademarks of their respective
owners.
```

Type 'help;' or '\h' for help. Type '\c' to clear the current input statement.

```
mysql> use employees;
Database changed
```

mysql> select count(\*) from actor; +----+ | count(\*) | +---+ 200 +----+ 1 row in set (0.00 sec)

### To recover from a DROP DATABASE scenario

mysql> drop database employees; Query OK, 14 rows affected (0.16 sec)

#sync #sync

Start the DBRECOVER FOR MYSQL software and select the DROP DATABASE recovery scenario.

| V2 ocp.dbdao.com:1 (root) - V | VNC Viewer                                                                                                    |          | - 0              | ×    |
|-------------------------------|----------------------------------------------------------------------------------------------------|----------|------------------|------|
| Applications Places           | System 🔮 😤 🗹                                                                                                    | - I 🌞 🚳) | Mon May 4, 15:02 | root |
| P<br>Start Holp Ruy Page      | DBRecover for MySQL                                                                                                    |          |                  | - ×  |
| Start Help Buyereg            | Navigator     Please select a     Conventional recovery   Drop database reco   Drop table recovery     Ca     DBRecover for MySQL v2.0.1 |          |                  |      |
|                               |                                                                                                    |          |                  |      |
| [VNC config]                  | DBRecover for MySQL P Navigator                                                                                                    |          |                  |      |

Choose the correct MySQL database version.

| V2 ocp.dbdao.com:1 (root) - VNC Viewer |                                                                                                |        | - 0              | ×    |
|----------------------------------------|------------------------------------------------------------------------------------------------|--------|------------------|------|
| applications Places System 🧯           | ) 😤 🗹                                                                                          | I 🌞 🚳) | Mon May 4, 14:18 | root |
| P                                      | root@ocn:~<br>DBRecover for MySQL                                                              |        |                  | - ×  |
| Start Help Buy&Register                | Navigator   Version:   5.7 Series   Page size:   16384   Back   Cancel   Nex   or MySQL v2.0.1 | t      |                  |      |
| VNC config]                            | ocp:~ DBRecover for MySQL P Navigat                                                            | or     |                  |      |

Choose SELECT DIRECTORY and enter the path to the @@datadir directory, then click start.

| V2 ocp.dbdao.com:1 | (root) - VNC V | liewer           |                     |           |            | - 0              | ×    |
|--------------------|----------------|------------------|---------------------|-----------|------------|------------------|------|
| Applications       | Places Sys     | tem 🙋 🥸 💆        |                     | k         | i 🌞 🚳)     | Mon May 4, 15:04 | root |
|                    |                |                  | root@ocp'~          |           |            |                  | - ×  |
| P                  |                |                  | DBRecover for MySQL |           |            |                  | _ ×  |
| Start Help B       | uy&Register    |                  |                     |           |            |                  |      |
| 🔯 FRM              |                |                  | Navigator           |           |            |                  |      |
| 🛅 IBD              |                |                  | Navigutor           |           |            |                  |      |
| PAGE               |                | Drop database r  |                     |           |            |                  |      |
|                    |                | Drop database re | ecovery             |           |            |                  |      |
|                    |                | Select files     | Select directory    |           |            |                  |      |
|                    |                |                  |                     |           |            |                  |      |
|                    |                |                  |                     |           |            |                  |      |
|                    |                |                  | Files               |           |            |                  |      |
|                    |                |                  |                     |           |            |                  |      |
|                    |                |                  |                     |           |            |                  |      |
|                    |                |                  |                     |           |            |                  |      |
|                    |                |                  |                     |           |            |                  |      |
|                    |                |                  |                     |           |            |                  |      |
|                    |                |                  | No content in table |           |            |                  |      |
|                    |                |                  |                     |           |            |                  |      |
|                    |                |                  |                     |           |            |                  |      |
|                    |                |                  |                     |           |            |                  |      |
|                    |                |                  |                     |           |            |                  |      |
|                    |                |                  |                     |           |            |                  |      |
|                    |                |                  |                     |           |            |                  |      |
|                    | Back           |                  |                     |           | Cance Star | t                |      |
|                    |                |                  |                     |           |            |                  |      |
|                    |                |                  |                     |           |            |                  |      |
|                    |                |                  |                     |           |            |                  |      |
|                    |                |                  |                     |           |            |                  | Ξ    |
|                    | 10             | nant@acn:        |                     | Noviget-  |            |                  |      |
|                    | ]              | ioor@och.~       | DBRecover for MySQL | Navigator |            |                  |      |

The software will scan the ibdata1 or mysql.ibd files and the @@datadir disk.

| V2 ocp.dbdao.com:1 (root) - VNC                      | Viewer                                                                                                    |                                                                                                    |                                                                                                    | - 0              | ×    |
|------------------------------------------------------|----------------------------------------------------------------------------------------------------|----------------------------------------------------------------------------------------------------|----------------------------------------------------------------------------------------------------|------------------|------|
| Applications Places Sy                               | /stem 🙆 🥸 🗹                                                                                                    |                                                                                                    | i 🌞 🖚)                                                                                                    | Mon May 4, 14:31 | root |
| P                                                    |                                                                                                    | root@ocp'~<br>DBRecover for MySQL                                                                                                    |                                                                                                    |                  | - ×  |
| Start Help Buy&Registe                               | r                                                                                                    |                                                                                                    |                                                                                                    |                  |      |
| Gine Conjunction<br>Gine FRM<br>Gine IBD<br>Cin PAGE | 45.7% done. 2020-05<br>50.2% done. 2020-05<br>54.6% done. 2020-05<br>59.1% done. 2020-05<br>63.6% done. 2020-05<br>66.9% done. 2020-05<br>73.6% done. 2020-05<br>82.5% done. 2020-05<br>91.4% done. 2020-05<br>91.4% done. 2020-05<br>59.9% done. 2020-05-<br>2.7% done. 2020-05-<br>2.7% done. 2020-05-<br>2.7% done. 2020-05-<br>2.7% done. 2020-05-<br>2.7% done. 2020-05- | -04T14:30:58.393 ETA (in 00:0<br>-04T14:30:58.572 ETA (in 00:0<br>-04T14:30:58.729 ETA (in 00:0<br>-04T14:30:58.900 ETA (in 00:0<br>-04T14:30:59.115 ETA (in 00:0<br>-04T14:31:01.115 ETA (in 00:0<br>-04T14:31:06.147 ETA (in 00:0<br>-04T14:30:59.318 ETA (in 00:0<br>-04T14:30:59.724 ETA (in 00:0<br>-04T14:30:59.934 ETA (in 00:0<br>-04T14:31:00.107 ETA (in 00:0<br>-04T14:31:00.285 ETA (in 00:0<br>8587160064<br>04T14:32:04.012 ETA (in 00:04 | X<br>0:12). Processing spon<br>0:11). Processing spon<br>0:00). Processing spon<br>0:00). Processing spon<br>0:03). Processing spon<br>0:03). Processing spon<br>0:04). Processing spon<br>0:02). Processing spon<br>0:01). Processing spon<br>0:02). Processing spon<br>0:02). Processing spon<br>0:02). Processing spon<br>0:03). Processing spon<br>0:04). Processing spon<br>0:04). Processing spon<br>0:05). Processing spon<br>0:05). Processing spon<br>0:06). Processing spon<br>0:07). Processing spon<br>0:08). Processing spon<br>0:09). Processing spon<br>0:09). Processing spon<br>0:0 |                  |      |
|                                                      |                                                                                                    |                                                                                                    |                                                                                                    |                  |      |
|                                                      |                                                                                                    |                                                                                                    |                                                                                                    |                  |      |
| VNC config]                                          | 🛛 🔽 root@ocp:~                                                                                                    | DBRecover for MySQL                                                                                                    | Untitled window                                                                                                    |                  |      |

Click on the dropped databases node to find and recover tables from the dropped databases.

| V2 ocp.dbdao.com:1 (root) - VNC Viewer |            |                                                        |                              | - 0                 | ×     |
|----------------------------------------|------------|--------------------------------------------------------|------------------------------|---------------------|-------|
| 🚇 Applications Places System 🔞 🚳       | 2          |                                                        | 🚔 🏟 )                        | Mon May 4, 15:26    | root  |
|                                        |            | root⊚ocn'~                                             |                              |                     | n ×   |
|                                        |            | BRECOVER FOR MYSQL                                     |                              | -                   | • ×   |
| Start Help Buy&Register                |            |                                                        |                              |                     |       |
| ▼ <pre></pre>                          | Data ×     | Deleted Data                                           |                              |                     |       |
| ▶ 🗐 abc                                | R,         |                                                        |                              |                     |       |
| ▶ 🗐 f1                                 |            | Only 1,000 rows of da                                  | ta will be sho               |                     |       |
| ▶ jii mysql                            | dept_no    | dept_name                                              |                              |                     |       |
| ▶ jii sys                              | d001       | Marketing                                              |                              |                     |       |
|                                        | d002       | Finance                                                |                              |                     |       |
| ► iii xy1                              | d003       | Human Resources                                        |                              |                     |       |
| ► xy_tanii                             | d004       | Production                                             |                              |                     |       |
|                                        | d005       | Development                                            |                              |                     |       |
| • in employees                         | d006       | Quality Management                                     |                              |                     |       |
| char4                                  | d007       | Sales                                                  |                              |                     |       |
|                                        | d008       | Research                                               |                              |                     |       |
|                                        | d009       | Customer Service                                       |                              |                     |       |
|                                        |            |                                                        |                              |                     |       |
| dept_emp                               |            |                                                        |                              |                     |       |
| dept emp2                              |            |                                                        |                              |                     |       |
| dept emp3                              |            |                                                        |                              |                     |       |
| I dept emp4                            |            |                                                        |                              |                     |       |
| dept manager                           |            |                                                        |                              |                     |       |
| # employees                            | Table full | name: `employees`.`departmen                           | ts`                          |                     |       |
| J salaries                             | Table id:  | 41                                                     |                              |                     |       |
| 🗐 titles                               | Table prir | nary moex id: 42<br>nary page full path: /root/pages/3 | 787f883f-314b-4e16-b2cd-3ce8 | 95703b27/index/0000 | 00000 |
| 🔯 FR M                                 |            |                                                        |                              |                     |       |
| 🛱 IBD 🗸 🗸                              | <          |                                                        |                              |                     | >     |
|                                        |            |                                                        |                              |                     |       |
| [VNC config] Sroot@ocp:~               |            | P DBRecover for MySQL                                  |                              |                     |       |

# To recover from DROP TABLE and TRUNCATE TABLE scenarios

The recovery steps apply to both DROP TABLE and TRUNCATE TABLE scenarios.

mysql> select count(\*) from employees.employees;

+----+ | count(\*) | +----+ | 300024 |

```
+----+

1 row in set (0.09 sec)

mysql> select @@datadir;

+-----+

| @@datadir |

+-----+

| /m01/ |

+-----+

1 row in set (0.00 sec)
```

mysql> drop table employees.employees; ERROR 1217 (23000): Cannot delete or update a parent row: a foreign key constraint fails

mysql> SET FOREIGN\_KEY\_CHECKS=0; Query OK, 0 rows affected (0.00 sec)

mysql> drop table employees.employees; Query OK, 0 rows affected (0.02 sec)

mysql> ^DBye

#sync #sync

| V2 ocp.dbdao.com:1 (root) - VNC Viewer -                                                                                                    |         | ×    |  |  |  |  |
|----------------------------------------------------------------------------------------------------|---------|------|--|--|--|--|
| 🚇 Applications Places System 🕹 😤 🗹 🔭 🎍 🍈 Mon May 4                                                                                                    | , 13:51 | root |  |  |  |  |
| E root@ocp:~                                                                                                    | _       | • ×  |  |  |  |  |
| File Edit View Search Terminal Tabs Help                                                                                                    |         |      |  |  |  |  |
| root@ocp:~ 💥 root@ocp:~                                                                                                    |         | ×    |  |  |  |  |
| Your MySQL connection id is 5<br>Server version: 5.7.28-log MySQL Community Server (GPL)                                                                                                    |         |      |  |  |  |  |
| Copyright (c) 2000, 2019, Oracle and/or its affiliates. All rights reserved.                                                                                                    |         |      |  |  |  |  |
| Oracle is a registered trademark of Oracle Corporation and/or its<br>affiliates. Other names may be trademarks of their respective<br>owners.                                                                  |         |      |  |  |  |  |
| Type 'help;' or '\h' for help. Type '\c' to clear the current input statement.                                                                                                    |         |      |  |  |  |  |
| mysql> select count(*) from employees.employees;                                                                                                    |         |      |  |  |  |  |
| count(*)                                                                                                    |         |      |  |  |  |  |
| 300024                                                                                                    |         |      |  |  |  |  |
| 1 row in set (0.09 sec)                                                                                                    |         |      |  |  |  |  |
| mysql> select @@datadir;                                                                                                    |         |      |  |  |  |  |
| @datadir                                                                                                    |         |      |  |  |  |  |
|                                                                                                    |         |      |  |  |  |  |
| ++<br>1 row in set (0.00 sec)                                                                                                    |         |      |  |  |  |  |
| nysql> drop table employees.employees;<br>ERROR 1217 (23000): Cannot delete or update a parent row: a foreign key constraint fails<br>nysql> SET FOREIGN_KEY_CHECKS=0;<br>Query OK, 0 rows affected (0.00 sec) |         |      |  |  |  |  |
| mysql> drop table employees.employees;<br>Query OK, 0 rows affected (0.02 sec)<br>mysql>                                                                                                    |         | II   |  |  |  |  |
| [ ] [VNC config]     [ ] root@ocp:~     [ ] DBRecover for MySQL                                                                                                    |         |      |  |  |  |  |

Start the software and select the DROP TABLE recovery scenario.

| Γ      | V2 ocp.dbdao.com:1 (root) - VNC Viewer |        | - 0              | ×    |
|--------|----------------------------------------|--------|------------------|------|
|        | 🚇 Applications Places System 🕹 🕸 🗾     | I 🌞 🚳) | Mon May 4, 14:13 | root |
| 1      | aroot@ocp'~                            |        |                  | - ×  |
| P      | DBRecover for MySQL                    |        | -                |      |
| r-     | Start Help Buy&Register                |        |                  |      |
|        | FRM                                    |        |                  |      |
| L      | IBD                                    |        |                  |      |
|        | PAGE                                   |        |                  |      |
| L      |                                        |        |                  |      |
| ·      |                                        | ×      |                  |      |
| 2      |                                        |        |                  |      |
|        | Please select a                        |        |                  |      |
| -      | Conventional recovery                  |        |                  |      |
| t<br>- | Drop database reco                     |        |                  |      |
| 1      | Drop table recovery                    |        |                  |      |
| -      |                                        |        |                  |      |
| 1      | Cam                                    |        |                  |      |
| ·      |                                        |        |                  |      |
| q      |                                        |        |                  |      |
| L      |                                        |        |                  |      |
| la     |                                        |        |                  |      |
| L      |                                        |        |                  |      |
| R      |                                        |        |                  |      |
|        |                                        |        |                  |      |
|        | DBRECOVER FOR MYSQL V2.0.1             |        |                  |      |
| L      |                                        |        |                  |      |
| L      |                                        |        |                  |      |
| F      |                                        |        |                  |      |
| I      |                                        |        |                  |      |
|        |                                        |        |                  |      |
| Ľ      |                                        | 1      |                  |      |

Choose the correct MySQL database version.

| V2 ocp.dbdao.com:1 (root) - VNC | Viewer                    |                                                   |             |        | - 0              | ×    |
|---------------------------------|---------------------------|---------------------------------------------------|-------------|--------|------------------|------|
| Applications Places Sy          | vstem 🙋 🥸 🗹               |                                                   |             | 1 🌞 🚳) | Mon May 4, 14:18 | root |
| P<br>Start Holp Buy/S Degister  |                           | root@ocp'~<br>DBRecover for MySQL                 |             |        |                  | - ×  |
| FRM<br>□ IBD<br>□ PAGE          | BRecover for MySQL v2.0.1 | Navigator<br>ion: 5.7 Series •<br>e size: 16384 • | ancel Next  |        |                  |      |
| U<br>[ [VNC config]             | 🛛 🛛 root@ocp:~            | DBRecover for MySQL                               | P Navigator |        |                  |      |

Select SELECT DIRECTORY, enter the path to the @@datadir directory, and click start.

| V2 ocp.dbdao.com | n:1 (root) - VNC View | rer              |                                   |             |           | - 0        | ×    |
|------------------|-----------------------|------------------|-----------------------------------|-------------|-----------|------------|------|
| Application      | ns Places System      | n 🙋 🥸 🗹          |                                   |             | 🐠 Mon May | / 4, 14:22 | root |
| P<br>Start Help  | Buy&Begister          |                  | root@ocp:~<br>DBRecover for MySQL |             |           |            | - ×  |
| FRM              |                       |                  | Navigator                         |             | ×         |            |      |
| lBD              |                       |                  |                                   |             |           |            |      |
| PAGE             |                       | Drop table recov | ery                               |             |           |            |      |
|                  |                       | Select files     | elect directory                   |             |           |            |      |
|                  |                       |                  | Files                             |             |           |            |      |
|                  |                       | /m01             |                                   | ×           |           |            |      |
|                  |                       |                  |                                   |             |           |            |      |
|                  |                       |                  |                                   |             |           |            |      |
|                  |                       |                  |                                   |             |           |            |      |
|                  |                       |                  |                                   |             |           |            |      |
|                  |                       |                  |                                   |             |           |            |      |
| ŧ                |                       |                  |                                   |             |           |            |      |
|                  | Back                  |                  |                                   | Cano        | ce Start  |            |      |
|                  |                       |                  |                                   |             |           |            |      |
|                  |                       |                  |                                   |             |           |            | ~    |
| VNC config       | 9]                    | root@ocp:~       | DBRecover for MySQL               | P Navigator |           |            |      |

The software will scan ibdata1 or mysql.ibd and the disk where @@datadir is located.

**Important**: Enter the original @@datadir directory, not a copied directory from after the issue occurred. The software needs to scan the file system of the @@datadir's mount point to find the dropped data.

| V2 ocp.dbdao.com:1 (root) - VNC | Viewer                    |                               |                       | - 0              | ×    |
|---------------------------------|---------------------------|-------------------------------|-----------------------|------------------|------|
| Applications Places Sy          | vstem 🙆 🥸 🗹               |                               | i 📥 🏟                 | Mon May 4, 14:31 | root |
|                                 |                           | root@ocn'~                    |                       |                  | - X  |
| P                               |                           | DBRecover for MySQL           |                       |                  | - ×  |
| Start Help Buy&Registe          | r                         |                               |                       |                  |      |
| FRM                             |                           |                               |                       |                  |      |
| IBD                             |                           |                               | ×                     |                  |      |
| PAGE                            | 45.7% done. 2020-05       | -04T14:30:58.393 ETA (in 00:0 | 0:12). Processing sp  |                  |      |
|                                 | 50.2% done. 2020-05       | -04T14:30:58.572 ETA (in 00:0 | 0:11). Processing sp  |                  |      |
|                                 | 54.6% done. 2020-05       | -04T14:30:58.729 ETA (in 00:0 | 0:10). Processing sp  |                  |      |
|                                 | 59.1% done. 2020-05       | -04T14:30:58.900 ETA (in 00:0 | 0:09). Processing sp  |                  |      |
|                                 | 63.6% done. 2020-05       | -04T14:30:59.115 ETA (in 00:0 | 0:08). Processing sp  |                  |      |
|                                 | 66.9% done. 2020-05       | -04T14:31:01.115 ETA (in 00:0 | 0:09). Processing sp  |                  |      |
|                                 | 69.1% done. 2020-05       | -04T14:31:06.147 ETA (in 00:0 | 0:13). Processing sp  |                  |      |
|                                 | 73.6% done. 2020-05       | -04T14:30:59.318 ETA (in 00:0 | 0:05). Processing spi |                  |      |
|                                 | 78.1% done. 2020-05       | -04T14:30:59.490 ETA (in 00:0 | 0:04). Processing sp  |                  |      |
|                                 | 82.5% done. 2020-05       | -04T14:30:59.724 ETA (in 00:0 | 0:03). Processing sp  |                  |      |
|                                 | 87.0% done. 2020-05       | -04T14:30:59.934 ETA (in 00:0 | 0:02). Processing sp  |                  |      |
|                                 | 91.4% done. 2020-05       | -04T14:31:00.107 ETA (in 00:0 | 0:01). Processing sp  |                  |      |
|                                 | 95.9% done. 2020-05       | -04T14:31:00.285 ETA (in 00:0 | 0:00). Processing sp  |                  |      |
|                                 | File /dev/sdb1 size is:   | 8587160064                    |                       |                  |      |
|                                 | 1.7% done. 2020-05-       | 04T14:32:04.012 ETA (in 00:01 | :02). Processing spe  |                  |      |
|                                 | 2.7% done. 2020-05-       | 04T14:35:37.149 ETA (in 00:04 | :32). Processing spe  |                  |      |
|                                 | < [                       |                               | >                     |                  |      |
|                                 |                           |                               |                       |                  |      |
| D                               | BRecover for MySQL v2.0.1 |                               |                       |                  |      |
|                                 |                           |                               |                       |                  |      |
|                                 |                           |                               |                       |                  |      |
|                                 |                           |                               |                       |                  |      |
|                                 |                           |                               |                       |                  |      |
|                                 |                           |                               |                       |                  | ~    |
| VNC config]                     | 💿 root@ocp:~              | DBRecover for MySQL           | Untitled window       |                  |      |

Then click on the dropped tables node under the corresponding database to see if the dropped table exists.

| V१ ocp.dbdao.com:1 (root) - VNC Viewer |                             |                  |                |                 |            |               | _            |          | ×    |
|----------------------------------------|-----------------------------|------------------|----------------|-----------------|------------|---------------|--------------|----------|------|
| 🚇 Applications Places System 🙋 餐       | 8 🗹 📃                       | : 🗖 🖳            | X 🖪 🖩          | 🖨 💬 🚔           |            | (ک) 🙀         | Mon May      | 4, 14:40 | root |
|                                        |                             | roo              | t@ocn'~        |                 |            |               |              |          | . x  |
| Ð                                      |                             | DBRecove         | r for MySQL    |                 |            |               |              | _ 0 3    | ×    |
| Start Help Buy&Register                |                             |                  |                |                 |            |               |              |          | ×    |
| ▼ 🔍 Project1                           | Data ×                      | Deleted Data     |                |                 |            |               |              |          |      |
| ▶ 🗐 abc                                |                             |                  |                |                 |            |               |              |          |      |
| ▼ i employees                          |                             | Only 1,0         | 00 rows of     | f data will be  | sho        |               |              | •••      |      |
| ▼                                      | emp_no                      | birth_date       | first_name     | last_name       | gender     | hire_date     |              |          |      |
| employees 20                           | 0668                        | - 1963-05-02     | Rafols         | Baer            | -126       |               |              | ć        |      |
| char4 20                               | 0669                        | 1962-04-07       | Ziva           | Picel           | -127       | 1988-06-20    |              | [        |      |
| char5 20                               | 0670                        | 1962-02-17       | Lijie          | Siochi          | -127       | 1985-03-02    |              |          |      |
| char_test_ucs2                         | 0671                        | 1960-10-15       | Adhemar        | Baig            | -126       | 1989-06-09    |              |          |      |
| departments 20                         | 0672                        | 1956-02-24       | Szabolcs       | Albarhamtoshy   | -126       | 1987-03-23    |              |          |      |
| dept_emp 20                            | 0673                        | 1961-09-21       | Remmert        | Marletta        | -127       | 1987-09-26    |              |          |      |
| dept_emp1 20                           | 0674                        | 1952-10-25       | Maria          | Avouris         | -127       | 1985-06-07    |              |          |      |
| dept_emp2 20                           | 0675                        | 1953-05-20       | Gila           | Lueh            | -127       | 1995-05-16    |              |          |      |
| dept_emp3 20                           | 0676                        | 1963-01-11       | Woody          | Otillio         | -127       | 1995-01-18    |              |          |      |
| dept_emp4 20                           | 0677                        | 1959-01-28       | Samphel        | Chartres        | -127       | 1989-02-28    |              |          |      |
| dept_manager 20                        | 0678                        | 1963-12-25       | Aamer          | Parveen         | -126       | 1987-03-25    |              |          |      |
| salaries 20                            | 0679                        | 1957-10-26       | Golgen         | Prenel          | -126       | 1996-12-21    |              |          |      |
| titles 20                              | 0680                        | 1963-02-01       | Kellyn         | Basagni         | -127       | 1988-10-04    |              |          |      |
| ▶ <b>1</b> 1 20                        | 0681                        | 1958-03-28       | Palash         | Gulak           | -126       | 1989-09-09    |              |          |      |
| ▶ iii mysql 20                         | 0682                        | 1959-04-09       | Goncalo        | Bolsens         | -127       | 1996-04-19    |              |          |      |
| ▶ iii sys                              | Table fulls                 |                  | :<br>          |                 |            |               |              |          | -    |
|                                        | rable fuil r<br>Fable id: 4 | name: empic<br>0 | yees . emplo   | yees            |            |               |              |          |      |
| ► xyI                                  | Table prim                  | ary index id:    | 41             |                 | 01 401 1 - | 462 - 56-774- | 5210/index/0 |          |      |
| ▶                                      | i abie prim                 | iary page full   | path: /root/pa | ges/0594255d-61 | .ua-491d-a | 403-35667746  | 1319/Index/0 | 00000000 | 0    |
| F uropped databases                    |                             |                  |                |                 |            |               |              |          | 5    |
|                                        |                             |                  |                |                 |            |               |              |          | _    |
|                                        |                             |                  |                |                 |            |               |              |          | ~    |
| [ 🔲 [VNC config] 🛛 🔲 root@ocp:~        | -                           | P DBI            | Recover for My | /SQL            |            |               |              |          |      |

For TRUNCATE TABLE, simply check the normal table nodes in the database tree to view and export data.

The data of the table can be observed on the right side of the interface, and the subsequent recovery follows the regular mode.

### To recover from a DELETE TABLE scenario

mysql> use employees; Database changed mysql> select count(\*) from employees; +-----+ | count(\*) | +----+ | 1000 | +-----+ 1 row in set (0.00 sec)

mysql> delete from employees;

mysql> flush table employees with read lock; Query OK, 0 rows affected (0.01 sec)

In scenarios where table records are accidentally deleted, they can be recovered using the undelete feature of DBRECOVER FOR MYSQL.

Locate the corresponding ibd file, like employees.ibd for the employees table.

Start DBRECOVER FOR MYSQL, select 'Add ibd file' from the start menu, and add the ibd file.

| DBRecover for MySQL      | - | × |
|--------------------------|---|---|
| Start Help               |   |   |
| Navigator                |   |   |
| Add frm                  |   |   |
| Add ib                   |   |   |
| Add page                 |   |   |
| Add page dir             |   |   |
| Quit                     |   |   |
|                          |   |   |
|                          |   |   |
|                          |   |   |
|                          |   |   |
|                          |   |   |
|                          |   |   |
|                          |   |   |
|                          |   |   |
|                          |   |   |
|                          |   |   |
|                          |   |   |
|                          |   |   |
| DBRecover for MySQL v2.1 |   |   |
|                          |   |   |
|                          |   |   |
|                          |   |   |
|                          |   |   |

Right-click on the ibd file and choose scan. After scanning, corresponding page files appear.

| DBRecover for MySQL                                                                 | - | × |
|-------------------------------------------------------------------------------------|---|---|
| Start Help                                                                          |   |   |
| FRM         employmented         PAGE         Scan         DBRecover for MySQL v2.1 |   |   |
|                                                                                     |   |   |
|                                                                                     |   |   |

| DBRecover for MySQL                                                                                                    | - | × |
|----------------------------------------------------------------------------------------------------|---|---|
| Start Help                                                                                                    |   |   |
| Start       Help         Image: PRM       Image: PRM         Image: PBD       Image: Provide table SOL         Image: PAGE       Image: Provide table SOL         Image: PAGE       Image: Page: PAGE         Image: PAGE       Image: Page: PAGE         Image: PAGE       Image: PAGE         Image: PAGE       Image: PAGE         Image: PAGE |   |   |
|                                                                                                    |   |   |

Right-click and enter the SQL statement for creating the table, obtainable via the 'show create table' command in MySQL.

| <pre>mysql&gt; show create table employees;</pre>                                                                                                    |
|----------------------------------------------------------------------------------------------------|
| +++                                                                                                    |
|                                                                                                    |
| +                                                                                                    |
| Table   Create Table                                                                                                    |
|                                                                                                    |
| +++                                                                                                    |
|                                                                                                    |
|                                                                                                    |
| <pre>  employees   CREATE TABLE `employees` (<br/>`emp_no` int(11) NOT NULL,<br/>`birth_date` date NOT NULL,<br/>`first_name` varchar(14) NOT NULL,<br/>`last_name` varchar(16) NOT NULL,<br/>`gender` enum('M','F') NOT NULL,<br/>`hire_date` date NOT NULL<br/>) ENGINE=InnoDB DEFAULT CHARSET=latin1  <br/>++</pre> |
|                                                                                                    |
|                                                                                                    |
| 1 row in set (0.01 sec)                                                                                                    |
| I TOW IN SEC (0.01 SEC)                                                                                                    |

| DBRecover for MySQL                            |           |                                                                                                    | _ | $\times$ |
|------------------------------------------------|-----------|----------------------------------------------------------------------------------------------------|---|----------|
| Start Help                                     |           |                                                                                                    |   |          |
| 🧊 FRM<br>▼ 💼 IBD                               |           | P Create table SQL X                                                                                                    |   |          |
| employees.ibd     00000000000133.page     DAGE |           | Please input table creation SQL:                                                                                                    |   |          |
| L PAGE                                         |           | CREATE TABLE 'employees' (<br>'emp_no' int(11) NOT NULL,<br>'birth_date' date NOT NULL,<br>'first_name' varchar(16) CHARACTER SET utf8mb4 NOT NULL,<br>'gender' enum('M','P) CHARACTER SET utf8mb4 NOT NULL,<br>'hire_date' date NOT NULL<br>) ENGINE=InnoDB DEFAULT CHARSET=Iatin1<br>Version: 8.0 Series<br>Page size: 16384<br>Row format DYNAMIC |   |          |
|                                                | DBRecover | OK Cancel                                                                                                    |   |          |
|                                                |           |                                                                                                    |   |          |

After clicking confirm, table information appears on the right. Click on 'deleted data'.

| DBRecover for MySQL<br>Start Help |                |                           | ß              |                  |             |                 |                                      | -          |              | × |
|-----------------------------------|----------------|---------------------------|----------------|------------------|-------------|-----------------|--------------------------------------|------------|--------------|---|
| FRM                               | Data Delete    | d Data X                  |                |                  |             |                 |                                      |            |              |   |
| <ul> <li>employees.ibd</li> </ul> | Row records    | : 100                     | Only 100       | rows of da       | ta will b   | e shown her     | e at most                            | Exp        | port to file |   |
| D00000000000133.page              | emp no         | birth date                | first name     | last name        | gender      | hire date       |                                      |            |              |   |
| PAGE                              | -2147483648    | 0000-00-00                |                |                  | <b>J</b>    | 0000-00-00      |                                      |            |              | â |
|                                   | -2139435923    | 0000-00-01                |                |                  |             | 0267-12-00      |                                      |            |              |   |
|                                   | 10002          | 1964-06-02                | Bezalel        | Simmel           | F           | 1985-11-21      |                                      |            |              | U |
|                                   | 10003          | 1959-12-03                | Parto          | Bamford          | M           | 1986-08-28      |                                      |            |              |   |
|                                   | 10004          | 1954-05-01                | Chirstian      | Koblick          | м           | 1986-12-01      |                                      |            |              |   |
|                                   | 10005          | 1955-01-21                | Kyoichi        | Maliniak         | М           | 1989-09-12      |                                      |            |              |   |
|                                   | 10006          | 1953-04-20                | Anneke         | Preusig          | F           | 1989-06-02      |                                      |            |              |   |
|                                   | 10007          | 1957-05-23                | Tzvetan        | Zielinski        | F           | 1989-02-10      |                                      |            |              |   |
|                                   | 10008          | 1958-02- <mark>1</mark> 9 | Saniya         | Kalloufi         | M           | 1994-09-15      |                                      |            |              |   |
|                                   | 10009          | 1952-04-19                | Sumant         | Peac             | F           | 1985-02-18      |                                      |            |              |   |
|                                   | 10010          | 1963-06-01                | Duangkaew      | Piveteau         | F           | 1989-08-24      |                                      |            |              |   |
|                                   | 10011          | 1953-11-07                | Mary           | Sluis            | F           | 1990-01-22      |                                      |            |              |   |
|                                   | 10012          | 1960-10-04                | Patricio       | Bridgland        | М           | 1992-12-18      |                                      |            |              |   |
|                                   | 10013          | 1963-06-07                | Eberhardt      | Terkki           | М           | 1985-10-20      |                                      |            |              |   |
|                                   | 10014          | 1956-02- <mark>1</mark> 2 | Berni          | Genin            | Μ           | 1987-03-11      |                                      |            |              |   |
|                                   | 10015          | 1959-08-19                | Guoviano       | Nooteboom        | м           | 1987-07-02      |                                      |            |              | ~ |
|                                   | Page full path | : C:\Users\st\Do          | esktop\dbrecov | ver-for-mysql-pk | :g\pages\8Ł | 60537f-2e81-409 | 6-b72a-936fa17de0fa\index\0000000000 | 00133.page |              |   |

Click 'Export to file' to recover the deleted data as MYSQLDUMP format INSERT statements.

| Rea LUW                           | Data Deleted Data X                                                              |  |
|-----------------------------------|----------------------------------------------------------------------------------|--|
| RD IBD                            |                                                                                  |  |
| <ul> <li>Employees.ibd</li> </ul> | Row records: 100 Only 100 rows of data will be shown here at most Export to file |  |
| LD 0000000000133.page             | emp_no birth_date first_name last_name gender hire_date                          |  |
| PAGE                              | 10084 1900-03-25 10081 Kalloun M 1995-12-15                                      |  |
|                                   | 10085 1902-11-07 Kenroku Malabarba M 1934-04-09                                  |  |
|                                   | 10086 1962-11-19 Sommath Foote M 1990-02-16                                      |  |
|                                   | 10087 1999-07-23 Xinglin Eugeno F 1998-09-08                                     |  |
|                                   | 10088 1994-02-25 Jundson Svizvda P 1988-09-02                                    |  |
|                                   | 10069                                                                            |  |
|                                   | 10090                                                                            |  |
|                                   | Exported rows totally: 100                                                       |  |
|                                   | 10022 Elapsed time totally: 0.01                                                 |  |
|                                   | 1003                                                                             |  |
|                                   | toos Exported file path: deleted/employees.sql                                   |  |
|                                   | 10095                                                                            |  |
|                                   | 10097                                                                            |  |
|                                   | 10098 OK                                                                         |  |
|                                   | 10000 1055-05-25 Valtar Sulfree F 1058-10-18                                     |  |

### FRM FILES TO CREATE TABLE SQL

DBRECOVER FOR MYSQL offers free functionality for reading and recovering FRM files. To use this feature:

| DBRecover for MySQL –      | _ | × |
|----------------------------|---|---|
| Start Help                 |   |   |
| Navigator                  |   |   |
| Add frm.                   |   |   |
| Add ibd ibd                |   |   |
| Add page 000000000049.page |   |   |
| Add page dir               |   |   |
| Quit                       |   |   |
|                            |   |   |
|                            |   |   |
|                            |   |   |
|                            |   |   |
|                            |   |   |
|                            |   |   |
|                            |   |   |
|                            |   |   |
|                            |   |   |
|                            |   |   |
|                            |   |   |
|                            |   |   |
| DBRecover for MySQL v2.1   |   |   |
|                            |   |   |
|                            |   |   |
|                            |   |   |
|                            |   |   |

Select 'Add frm file' on the main interface of the software.

Double-click on the added frm file or right-click to view it. The corresponding CREATE TABLE statement will be displayed on the right side of the interface, which users can copy.

| DBRecover for MySQL                                                                                                    |                                                                                                    | - | × |
|----------------------------------------------------------------------------------------------------|----------------------------------------------------------------------------------------------------|---|---|
| Start Help                                                                                                    |                                                                                                    |   |   |
| <ul> <li>▼ Salaries.frm</li> <li>▼ Salaries.ibd</li> <li>♥ Salaries.ibd</li> <li>♥ 00000000000049.page</li> <li>♥ PAGE</li> </ul> | salaries.frm X            Table structure for table 'salaries'         Created with MySQL Version 5.7.28            CREATE TABLE 'salaries' (         'emp_no' in(1) NOT NULL,         'salary' in(1) NOT NULL,         'salary' in(1) NOT NULL,         'rom_date' date NOT NULL,         'pro_date' date NOT NULL,         'PRIMARY KEY ('emp_no', 'from_date')         ) ENGINE=InnoDB DEFAULT CHARSET=latin1;         I |   |   |
|                                                                                                    |                                                                                                    |   |   |

### Checking Recoverable Row Count on Data Tables

In recovery scenarios, this feature allows users to understand the number of records that can be recovered from a table.

Simply right-click on the data table and select 'Show Table Recoverable Row Count'.

| Ð                                                                                                    |                                                            |                                                      | DBReco                          | ver for MySQL   |                      |                      | _ = ×       |
|----------------------------------------------------------------------------------------------------|------------------------------------------------------------|------------------------------------------------------|---------------------------------|-----------------|----------------------|----------------------|-------------|
| Start Help Buy&Register                                                                                                    |                                                            |                                                      |                                 |                 |                      |                      |             |
| app_user_mpuser ^                                                                                                    | Da                                                         | Data X Deleted Data                                  |                                 |                 |                      |                      |             |
| app_user_superpart                                                                                                    |                                                            |                                                      |                                 |                 |                      |                      |             |
| app_user_user                                                                                                    | Ro                                                         | Row recor Only 1,000 rows of data will be shown here |                                 |                 |                      |                      |             |
| app_user_usersupe                                                                                                    | ID                                                         | Namo                                                 | CountryCode District Bonulation |                 |                      |                      |             |
| app_user_userwithd                                                                                                    | 1                                                          | Kabul                                                | AFC.                            | Vahal           | 1790000              |                      | ^           |
| 🔲 app_user_withdraw                                                                                                    | 1                                                          | Rabui                                                | AFG                             | Rabol           | 1780000              |                      |             |
| bassis_points                                                                                                    | 2                                                          | Qandahar                                             | AFG                             | Qandahar        | 237500               |                      |             |
| category                                                                                                    | 3                                                          | Herat                                                | AFG                             | Herat           | 186800               |                      |             |
| iii city                                                                                                    | 4                                                          | Mazar-e-Sharif                                       | AFG                             | Balkh           | 127800               |                      |             |
| Compret III Desc Tab                                                                                                    |                                                            | NLD                                                  | Noord-Holland                   | 731200          |                      |                      |             |
| consultir      Show Create Table     consultir      Show Table Data     cost_ad     Show Table recoverable row count     cost_ad     Show table recoverable row count |                                                            |                                                      | NLD                             | Zuid-Holland    | 593321               |                      |             |
|                                                                                                    |                                                            |                                                      | NLD                             | Zuid-Holland    | 440900               |                      |             |
|                                                                                                    |                                                            |                                                      | NLD                             | Utrecht         | 234323               |                      |             |
|                                                                                                    |                                                            |                                                      | NLD                             | Noord-Brabant   | 201843               |                      |             |
|                                                                                                    | 10                                                         | Tilburg                                              | NLD                             | Noord-Brabant   | 193238               |                      |             |
| cost_colligate                                                                                                    | 11                                                         | Groningen                                            | NLD                             | Groningen       | 172701               |                      |             |
| cost_company                                                                                                    | 12                                                         | Breda                                                | NLD                             | Noord-Brabant   | 160398               |                      |             |
| iii cost_complaint                                                                                                    | 13                                                         | Apeldoorn                                            | NLD                             | Gelderland      | 153491               |                      |             |
| i cost_document                                                                                                    | 14                                                         | Nijmegen                                             | NLD                             | Gelderland      | 152463               |                      |             |
| cost_download                                                                                                    | 15                                                         | Enschede                                             | NLD                             | Overiissel      | 149544               |                      |             |
| cost_engineer                                                                                                    |                                                            |                                                      |                                 |                 |                      |                      | ~           |
| cost_file                                                                                                    | Tab                                                        | ole full name: `emp                                  | loyees`.`city`                  |                 |                      |                      |             |
| cost_labour                                                                                                    | i cost_labour Table id: 159<br>Table primary index id: 232 |                                                      |                                 |                 |                      |                      |             |
| I cost_market                                                                                                    | Tat                                                        | ple primary page ful                                 | I path: /root/pages             | /15b80cfe-3ee6- | 4b17-8181-66d443d160 | 48/index/00000000000 | 000232.page |
| cost_material                                                                                                    |                                                            |                                                      |                                 |                 |                      |                      |             |

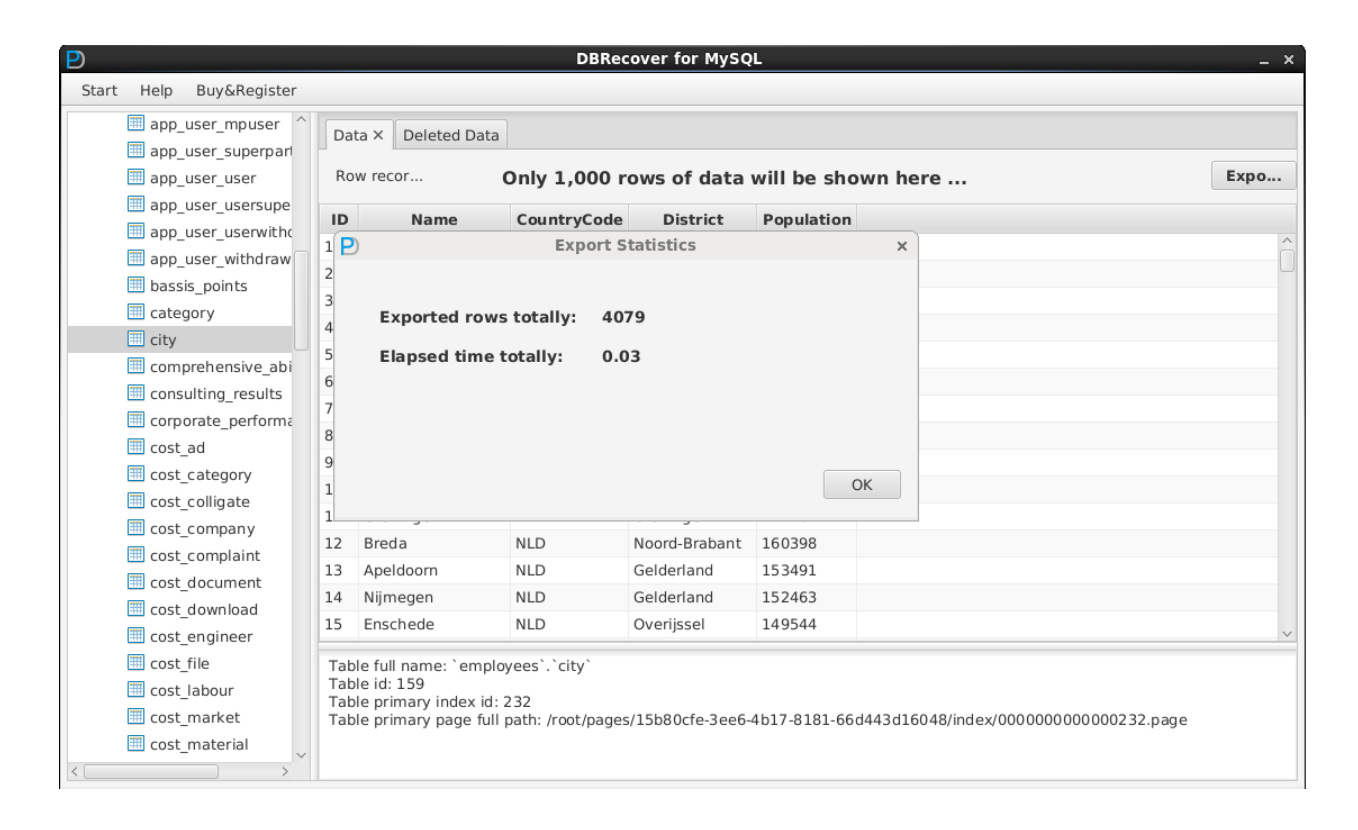